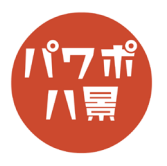

変形

| 1 | A C C C C C C C C C C C C C C C C C C C                                                                                                    | スライドにテキストボックスを挿入し、文章を作<br>ります。<br>テキストボックスは、1つのテキストボックスに<br>全部の文章を入力するのではなく、1つのテキス<br>トボックスに1文字になるようにします。                            |
|---|----------------------------------------------------------------------------------------------------|----------------------------------------------------------------------------------------------------|
| 2 | 1 1 5 3 5 6 5   1 4.5% 257 257 257 257 257 257   2 4.5% 257 257 257 257 257 257   2 4.5% 4.2% 257 257 257 257   2 4.5% 4.2% 4.2% 4.2% 4.2% 4.2%   2 4.5% 4.2% 4.2% 4.2% 4.2% 4.2%   2 4.5% 4.2% 4.2% 4.2% 4.2% 4.2%   3 4.5% 4.2% 4.2% 4.2% 4.2% 4.2%   4.5% 4.1% 4.2% 4.2% 4.2% 4.2% 4.2%   3 5.2% 2.2% 4.2% 4.2% 4.2% 4.2% 4.2%   2 4.5% 4.2% 4.2% 4.2% 4.2% 4.2% 4.2%   4.5% 4.2% 4.2% 4.2% 4.2% 4.2% 4.2% 4.2%   2 4.3% 4.2% 4.2% 4.3% 4.3% 4.3% 4.3%   4.5% 4.3% 4.3% 4.3% 4.3% 4.3% 4.3%   4.5%                                                                                                    | 画面左のスライドのサムネイルをクリックし、<br>「Ctrl」+「D」キーで複製。                                                                                            |
| 3 | $\begin{array}{c ccccccccccccccccccccccccccccccccccc$                                                                                                    | 「画面切り替え」→「変形」。<br>※「変形」は、スライドを複製し、複製したスラ<br>イドの画面切り替えを「変形」にすると、画像・<br>図形・テキストボックスなどが、元のスライドか<br>らスムーズに位置・サイズ・角度・色などが変形<br>するという機能です。 |
| 4 | Notice Control of A Control of A Control o | 文字を並び替えます。                                                                                                    |
| 5 | $\begin{array}{c c c c c c c c c c c c c c c c c c c $                                                                                                    | 再度1枚目のスライドをクリックし、<br>「Ctrl」+「D」キーで複製。                                                                                                |

このマニュアルは PowerPoint Office 365 バージョン 1911 で書かれています

| 6 | Elletter CP CP P   7766 #-b MA HBB 7970 BEREDALL 752-200 7371 5/3- 508 858 6.05 Acobat   7166 #-b MA HBB 7970 BEREDALL 72-5-200 7371 5/3- 508 858 6.05 Acobat   7166 #-b MA HBB 7970 BEREDALL 762 777 200 100 BER Def 504.02   7165 BER 21-6 7702 977 2700 BER Def 504.02   7165 BER 21-7 7702 977 2700 BER Def 504.02   7165 BER F 7702 977 2700 BER Def 504.02   MERCIPAL   Acobat   BERCIPAL   Acobat   Acobat   BERCIPAL   Acobat   BERCIPAL   BERCIPAL   Acobat   Acobat   Acobat   Acobat   BERCIPAL   Acobat <th>複製したスライドをドラッグ&amp;ドロップして、3<br/>番目にします。</th> | 複製したスライドをドラッグ&ドロップして、3<br>番目にします。                                                 |
|---|----------------------------------------------------------------------------------------------------|-----------------------------------------------------------------------------------|
| 7 | $\begin{array}{c ccccccccccccccccccccccccccccccccccc$                                                                                                    | 「画面切り替え」→「変形」。<br>「F5」キーを押して、スライドショーを見てみましょ<br>う。<br>違う文章になった文字が、また元の文章に戻りま<br>す。 |